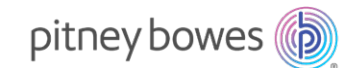

2025年6月吉日

お取引先様各位

ピツニーボウズジャパン株式会社 Sending Technology Solutions

SendPro C シリーズ Base ソフトウェアおよびタブレットシステムアップデートのご案内

平素はピツニーボウズ製品をご愛顧賜り、誠にありがとうございます。

このたび、郵便料金計器 SendPro C シリーズの Base ソフトウェアおよびタブレットシステムのアップデートを 実施いたします。

本アップデートにより、セキュリティの強化、動作の安定性向上、および一部機能の改善が実施されます。 詳細は下記のとおりご案内申し上げますので、何卒ご確認のほどよろしくお願い申し上げます。

記

■変更概要

対象機種:

SendPro C200 / C300 / C220 / C320 / Auto / Auto HC (シリアル番号が PB51 または PB52 から始まる計器) ※C200/C300 において Base ソフトウェアが **91.14.1994** の機器は対象外 \* 補足①参照

- アップデート内容:
   と セキュリティ更新
   シ 郵便処理データのアップロード機能安定化
- アップデート開始日: 2025 年 6 月 10 日(火) 20 時以降
- アップデート方法:
  - ▶ 自動アップデート機能により、夜間またはスリープ時に実施されます。
  - ▶ 必要に応じて手動でのアップデートも可能です。\* 補足②参照
- 注意事項:

▶ アップデート中は、郵便処理業務を行うことはできません
▶ アップデート完了確認方法は補足③をご確認ください。

※補足①~③は次ページ以降にてご確認ください。

以上

ご不明な点等がございましたら下記までお問い合わせください。

ピツニーボウズジャパン株式会社 カスタマーサービス本部 電話番号:0120-09-1995

## 【補足①】SendPro C200/C300 アップデート対象判別

SendPro C200/C300 をご利用のお客様へ

SendPro C200/C300 には、ご購入時期により2 種類の Base ソフトウェアバージョンが存在します。 本アップデートの対象となるのは、Base ソフトウェアバージョン「01.16.1222」以降の機器です。 お使いの機器のバージョンは、ホーム画面にてご確認いただけます。 ホーム画面の背景が紫色の場合は、アップデート対象機器です。

#### Base ソフトウェア 91.14.1994 (本アップデート対象外)

| 0 Þ |         |          |          |                       | 0            | 品 🕸 | 8 |
|-----|---------|----------|----------|-----------------------|--------------|-----|---|
|     |         | 郵便物の処理   |          |                       |              |     |   |
|     |         | *        | 間に印影を印字  |                       |              |     |   |
|     | 属歴とレポート | 野使料金表と更新 | ネットワーク確認 | CSD 008<br>Production | PingToolsPro | )   |   |

Base ソフトウェア 01.16.1222 (本アップデート対象)

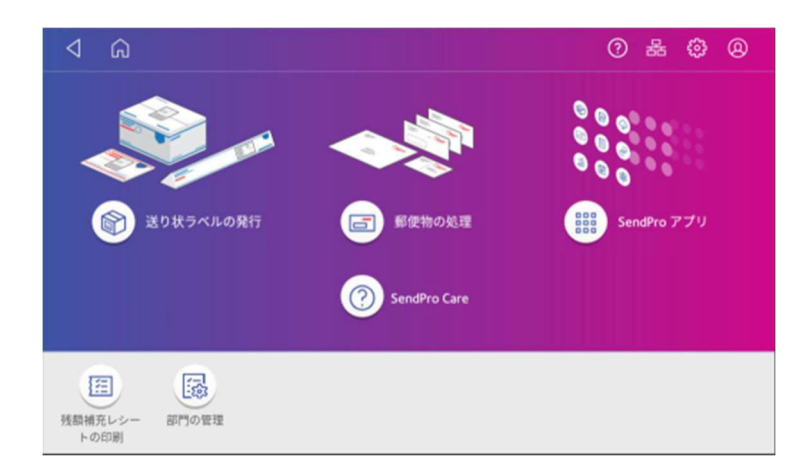

## 【補足②】手動アップデート手順

ホーム画面右上のアイコンにて計器がネットワークに接続されている事をご確認ください。有線・無線ネットワークの接続状態は下記のように表示されます。
 有線ネットワークに接続されている場合は右のマークが表示されます。
 無線ネットワークに接続されている場合は右のマークが表示されます。
 ネットワークに接続されていない場合は右のように斜線が入ります。
 ※復旧するためには・・・

計器背面の電源ケーブルを抜いてシャットダウン後、電源ケーブルを差し込み、電源ボタンを軽くタップして再起動をお試しください。

2. ホーム画面より「SendPro アプリ」を押下した後、「郵便料金表とソフトウェア更新」を押下します。

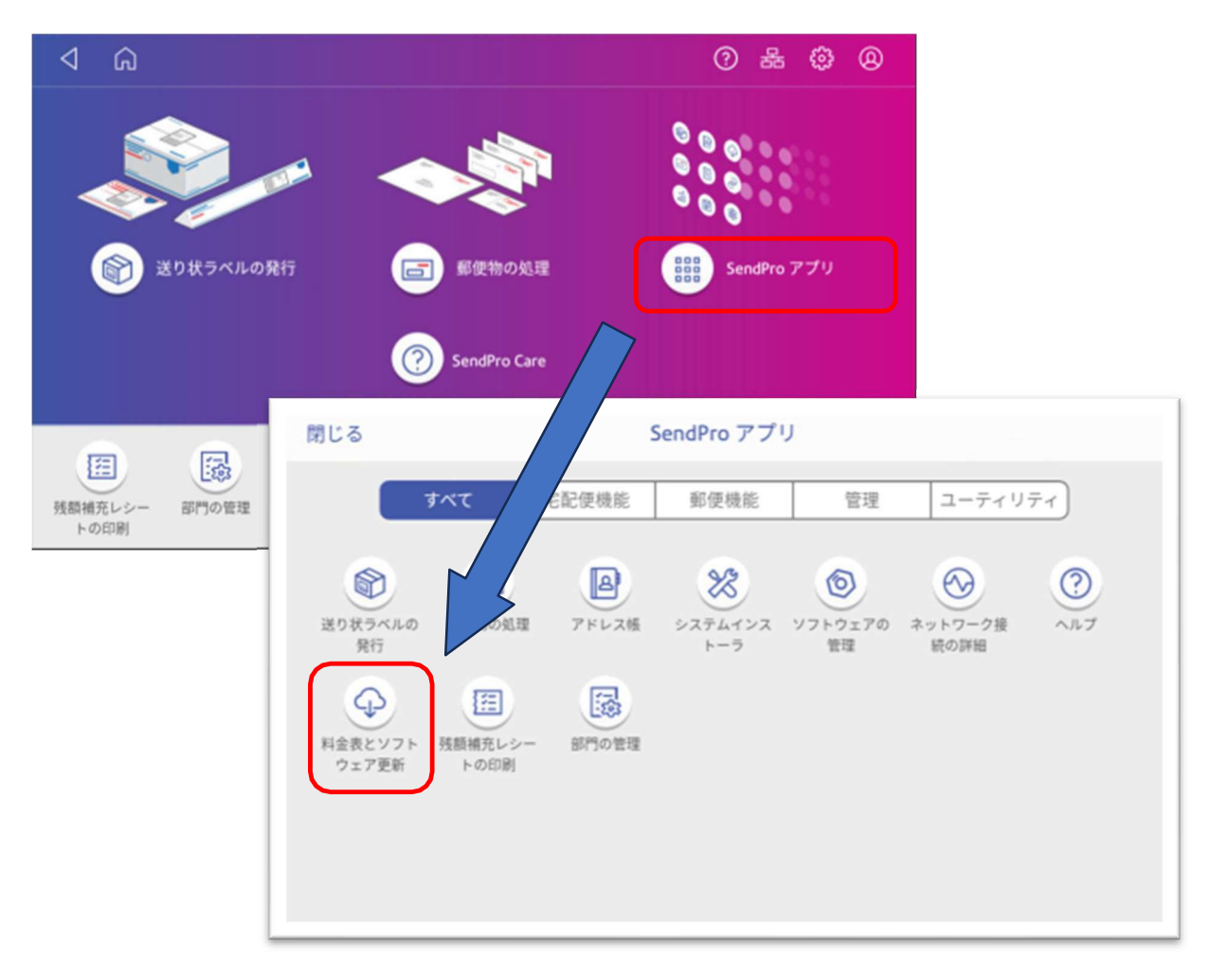

3. アップデートの確認が始まります。

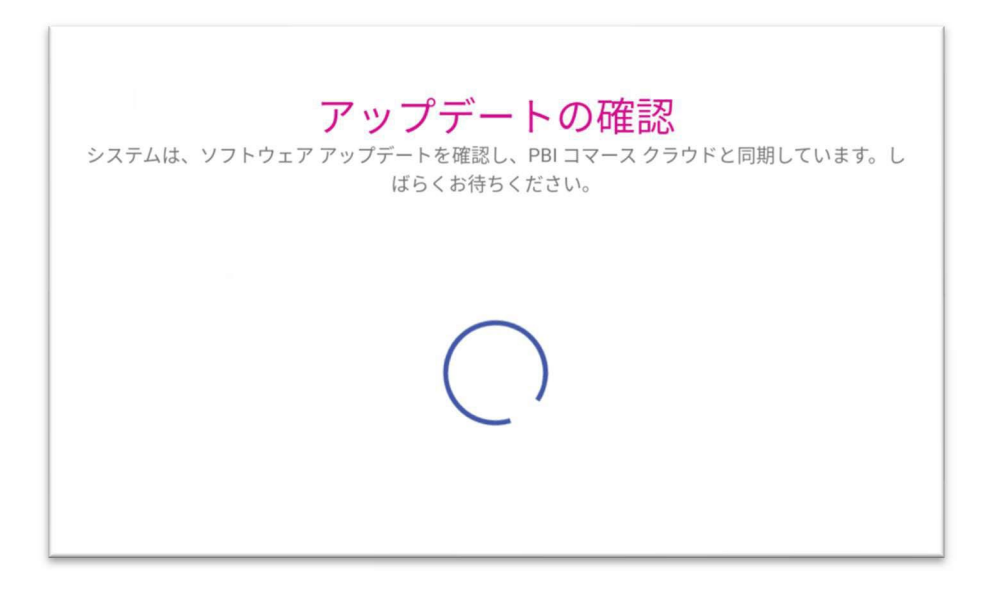

 アップデートが可能な場合には、アップデートのダウンロードおよびインストールが開始されます。
 \*「システムは最新の状態です」というメッセージが表示されたお客様につきましては、既にアップ デートが完了している可能性がございます。補足③アップデートの確認方法を参照し、アップデート が完了しているかご確認ください。

| <b>アップデートのダウンロード</b><br>システムのアップデートがあります。システムにソフトウェアをダウンロードしました。この時<br>点では、電源ケーブルを抜いたり、システムを再起動したりしないでください。 |
|----------------------------------------------------------------------------------------------------|
| 5111234005.BIN - 0%                                                                                         |

5. アップデートのダウンロードおよびインストール中に、郵便計器が複数回自動的に再起動します。す べてのアップデートが正常に完了すると、ホーム画面が表示されます。

# 【補足③】アップデートの確認方法

- 1. ホーム画面右上の 🏶 アイコンをタップします
- 2. 画面をスクロール(スワイプ)し、本製品について をタップします。

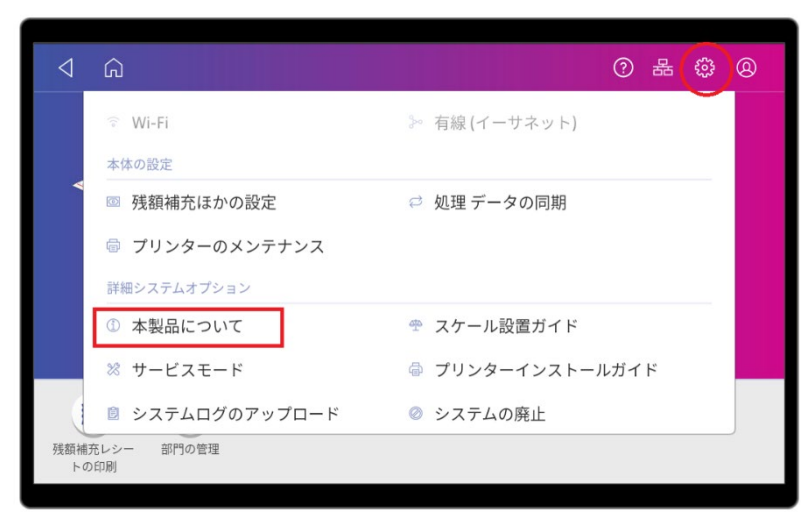

## 【SendPro C200/C300】「システム」と表記

本体のバージョン - Base SW が「01.16.1302」と表示されている場合、アップデートは完了しています。

| キャンセル                                                                  |                                   | システム情報                                                                    | 命 レポートのアップロード                                                 |
|------------------------------------------------------------------------|-----------------------------------|---------------------------------------------------------------------------|---------------------------------------------------------------|
| システム                                                                   |                                   |                                                                           | 料金                                                            |
| 郵便アプリケーシ<br>郵送<br>バージョン :                                              | /∃ン<br>1.0.35.1760b               | Rate Manager のバージョン<br>11.05<br>重量単位                                      |                                                               |
| AOSPのソフトウ<br>AOSP バージ<br>Build #:CSE                                   | ェアバージョン<br>ヨン :9<br>D_9.0_202405: | METRIC<br>モジュール数<br>合計:2                                                  |                                                               |
| 本体のバージョン<br>RecoDCN                                                    | /                                 | 1000                                                                      | 有効な料金 :2                                                      |
| BaseSW                                                                 |                                   | 01.16.1302                                                                | モジュール情報                                                       |
| BaseswLong<br>BaseSerialN<br>BootLoaderV<br>BuildMachir<br>BuildRefNam | Jum<br>/ersion<br>ne              | 01.16.1724353749<br>5110078<br>01.16 Prod<br>HORCSDSRBLD06<br>Rel25.6.3.1 | CCF: HZJP000.H.C2<br>HZJP001.FC1 ID: 49<br>HZJP002.FB1 ID: 50 |

### 【SendPro C220/C320/Auto/Auto HC】「System」と表記

Postal Application - 共有サービスが「#1004」と表示されている場合、アップデートは完了しています。

| キャンセル                                                                        | System Info                                                                | ං Upload Report                                               |
|------------------------------------------------------------------------------|----------------------------------------------------------------------------|---------------------------------------------------------------|
| System                                                                       |                                                                            | Rates                                                         |
| System summary                                                               |                                                                            | Rate Manager version                                          |
| PSD local time<br>PBI SN<br>Indicia SN<br>Ascending Regis<br>Descending Regi | 2025-06-02T15:58:23<br>5200554<br>PB5200554<br>ter ¥67,598<br>ster ¥22,402 | Weight units<br>METRIC                                        |
| Total pieces co<br>PSD state<br>PSD status                                   | unt 470<br>PSD installed<br>PSD Enabled                                    | Module count<br>Total:2<br>Active rating:2                    |
| Postal Application                                                           |                                                                            | Madulatofa                                                    |
| Mailing<br>Version:1.0.35.<br>共有サービス<br>Version:0.0.100                      | 2407.releaseBuild #:2407<br>3a.releaseBuild #:1004                         | CCF: HZJP000.H.C2<br>HZJP001.FC1 ID: 49<br>HZJP002.FB1 ID: 50 |
| AOSP software version                                                        |                                                                            |                                                               |